CiNii 雜誌記事·論文検索 利用方法

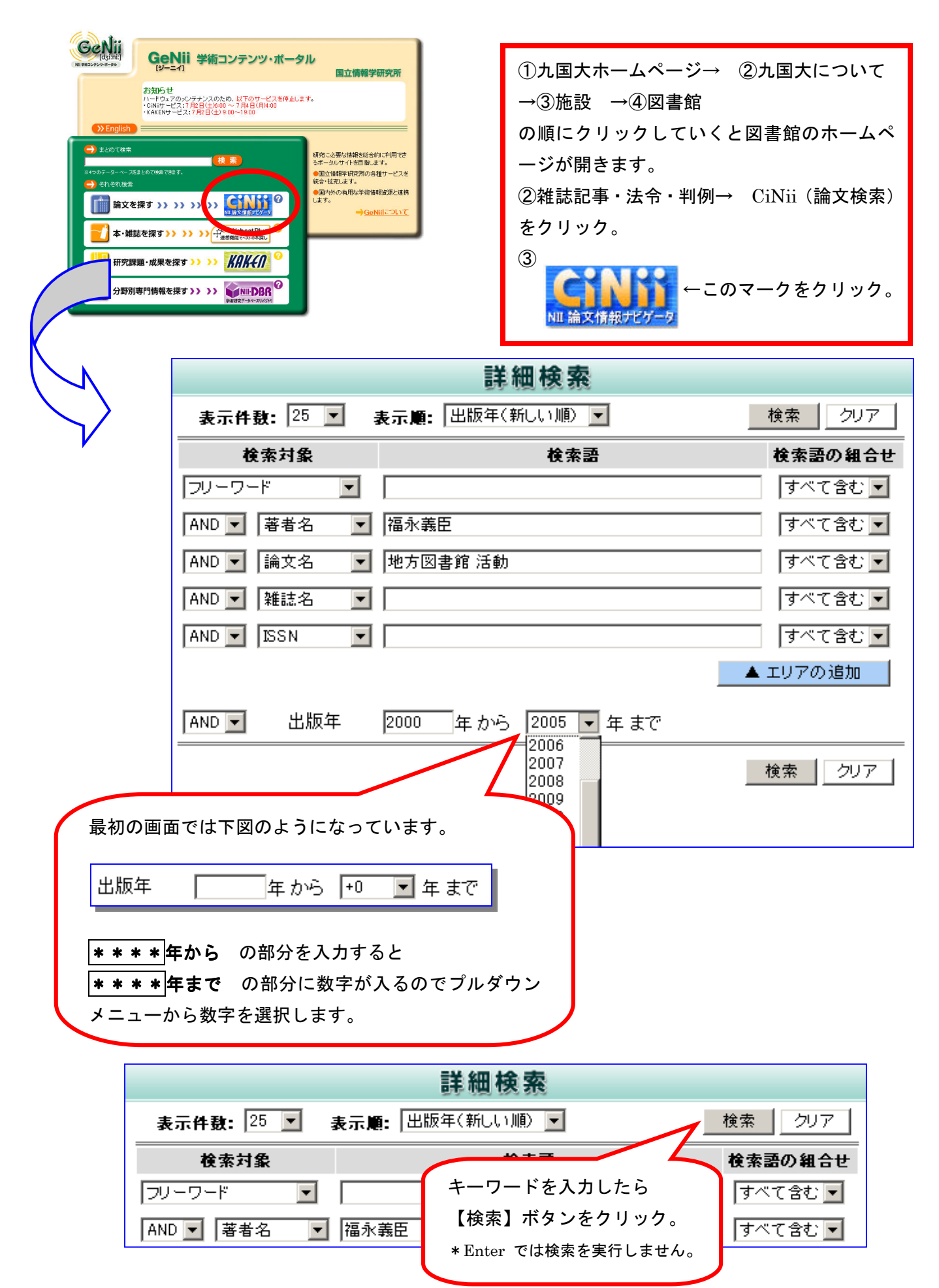

| CINII<br><u>&gt;トッブページ</u> <u>&gt; 一覧から探す</u> <u>&gt; Citation Index(海外論文検索)</u> <u>&gt; Cil</u>                                                                                                    |
|----------------------------------------------------------------------------------------------------|
| HOME > 検索結果                                                                                                    |
| 検索結果:該当件数は1件です。1~1件を表示。                                                                                                    |
| 検索条件: 著者名(福永義臣) すべてを含む AND 論文名(地方図書館 活動)<br>表示条件 (全件)                                                                                                    |
| フリーワード 💌                                                                                                    |
| <u>出版年で絞り込む</u> 新規検索                                                                                                    |
| 論文タイトルを<br>表示順〔出<br>クリック                                                                                                    |
| <ul> <li>1. [110000039625]福永,義臣         <ul> <li>&lt;<u>論文&gt;地方図書館創成期の自己教育思想と活動の展開</u></li> <li>飛梅論集:九州大学大学院教育学コース院生論文集 2181-209,20020327(7)</li> <li>州大学大学院人間環境学府発達・社会システム専攻教</li> <li>取録データベース:NDL NII-ELS</li> <li>本文: CINII 回 抄録あり</li> </ul> </li> </ul> |
| Permalink   Enrich                                                                                                    |
|                                                                                                    |
| 飛梅論集:九州大学大学院教育学コース院生論文集         Ni論文ID 0)         Ni論文ID 0)         Ni論文ID 0)         Vol2(20020327) pp. 181-209         九州大学       巻号       ページ数                                                                                                    |
| 書誌情報     00       学術誌一般<br>大学紀要)     5       5     5                                                                                                    |
| く論文>地方図書館創成期の自己教育思想と活動の展用:中田邦道の読書指<br>導の実践を中心に<br>〈BULLETIN>Development of the Thought and Activities of Self-<br>Education in the Early Period of Local Libraries : Concentrating on<br>Nakata Kunizou's Activities of Reading Education                      |
| 福永 義臣 1<br>FUKUNAGA Yoshiomi 1                                                                                                    |
| <ul> <li>◆ 本文を読む・探す</li> <li>■ CINII COF</li> <li>→ 無料のものは本文が読めます。</li> <li>● ごNII FDF</li> <li>→ この雑誌の所蔵大学を検索します。</li> </ul>                                                                                                    |

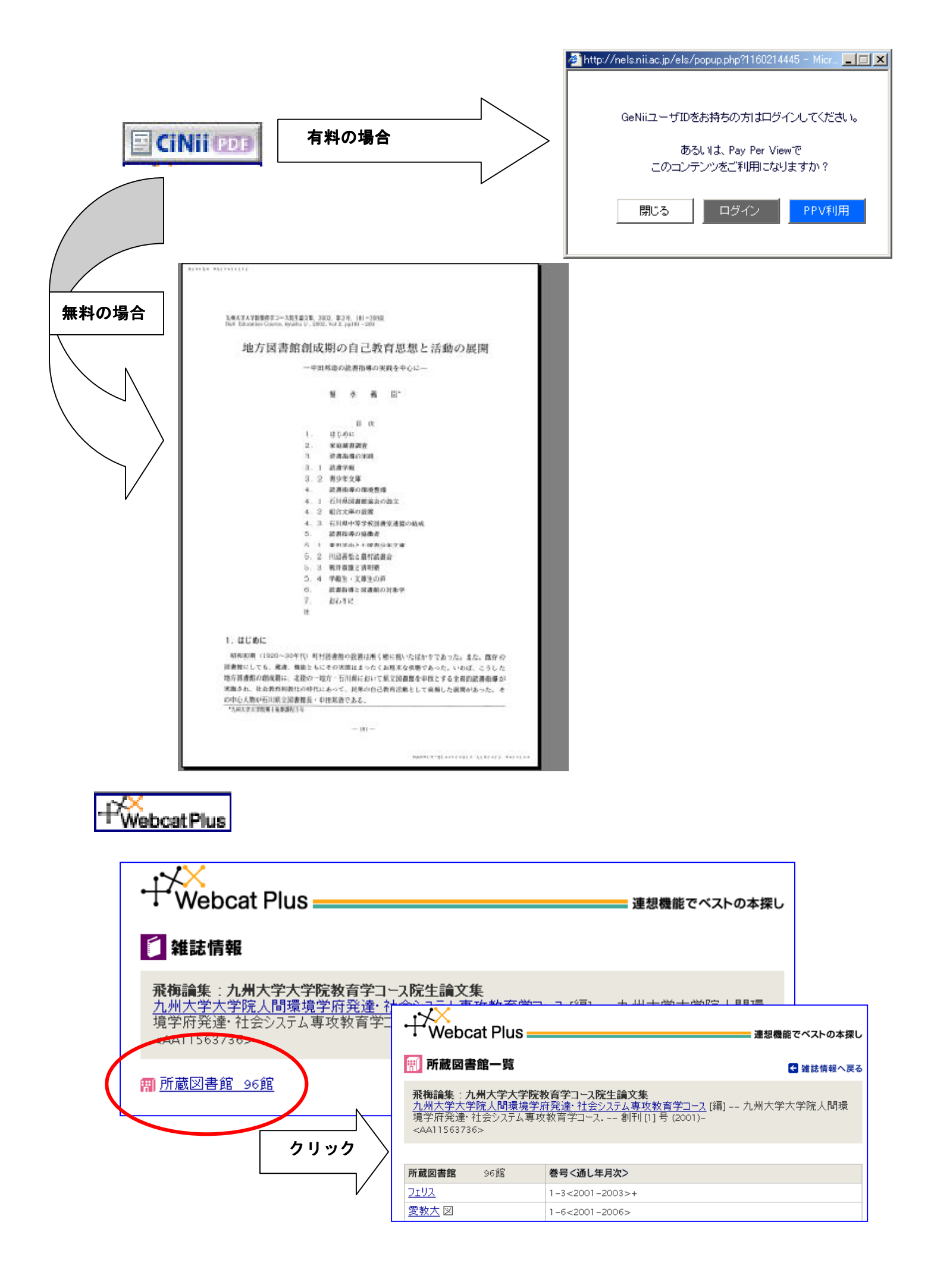